## **Mouse**Assistant

# エレコム マウスアシスタント Macintosh版

このたびは、エレコムのマウスをご購入いただき、まことにありがとうございます。 このソフトウェアは、マウスのそれぞれのボタンにお好みの機能を設定することを目的とした、マウス機能割り付け専用ソフトウェアです。 このヘルプファイルには、インストール/アンインストールの方法、マウスのボタン機能割り当ての設定方法、左右スクロール速度やフライングスクロール機能の設定の変更につい て記載しています。 ご使用前、もしくはご使用中にお困りになった際にご利用ください。

## ★目次

- <u>1.動作</u>環境 <u>・対応バージョン</u> ・解像度 • CPU インストール/アンインストール方法 ・インストール ・アンインストール 3. 使用方法 ・ボタンの割り当て方法 フライングスクロールの確認 ・プロファイルの設定 ・ジェスチャー機能の設定 ・ユーティリティメニューについて ・マウスの選択 ・設定を書き出す ・設定を読み込む 4. その他ご注意
  - 1. 動作環境
    - ■対応バージョン
      - マウスアシスタントが対応する**Macintosh**バージョンは、使用するマウス本体の対応**OS**に依存します。 マウスの対応**OS**はエレコムのホームページまたは製品パッケージをご確認ください。
    - ★バージョン情報の確認方法 メニューバーの左側にあるアップルメニューから、「このMacについて」を選びます。

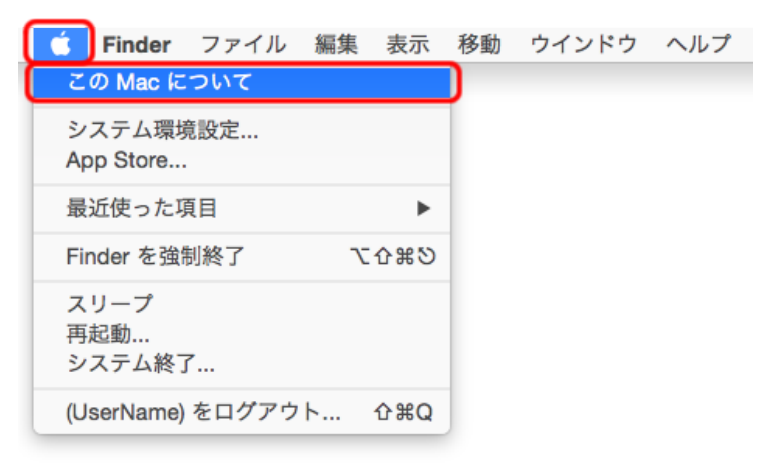

下記の画面で確認してください。

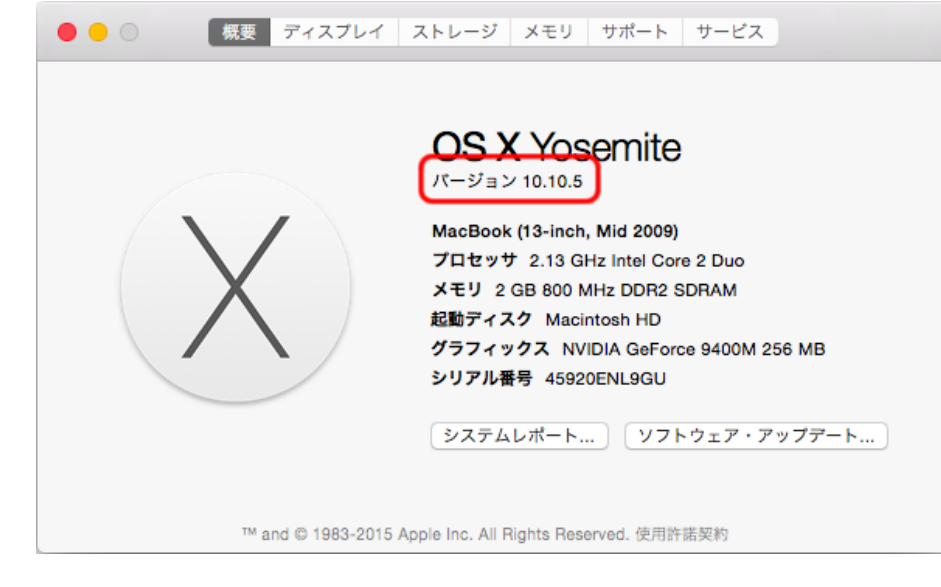

#### ■解像度

ディスプレイの解像度は、800×600ピクセル以上に設定してご利用ください。

#### CPU

Intel製CPU搭載のMacintoshにのみ対応しています。

目次へ戻る

## 2. インストール/アンインストール方法

### ■インストール

下記の当社のホームページにアクセスし、最新版アプリケーションをダウンロードしてください。 http://www.elecom.co.jp/support/download/peripheral/mouse/assistant/ \*型番で検索の場合は、マウス本体の裏側に記載されている型番を入力し、検索ボタンをクリックしてくださ

6 \*製品カテゴリで検索の場合は、「入力機器」内の「マウス」をクリックしてください。次のページへ移ります ので、そこでマウス本体の裏側に記載されている型番を入力して検索するか、型番をクリックしてください。

#### ∗ご注意

- 管理者権限を持つユーザーアカウントでログインしてからインストールを行ってください。
- インストール後に再起動が必要となりますので、すべてのアプリケーションを終了させてからインストール を行うことをお勧めします。
- 1 ダウンロードしたELECOM\_Mouse\_Installer\_x.x.x.dmg(x.x.x.xの部分はバージョンによって変わります)を、ダブルクリックします。

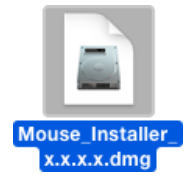

2 下記のFinderが表示されるので、ELECOM\_Mouse\_Installer\_x.x.x.xを、ダブルクリックします。

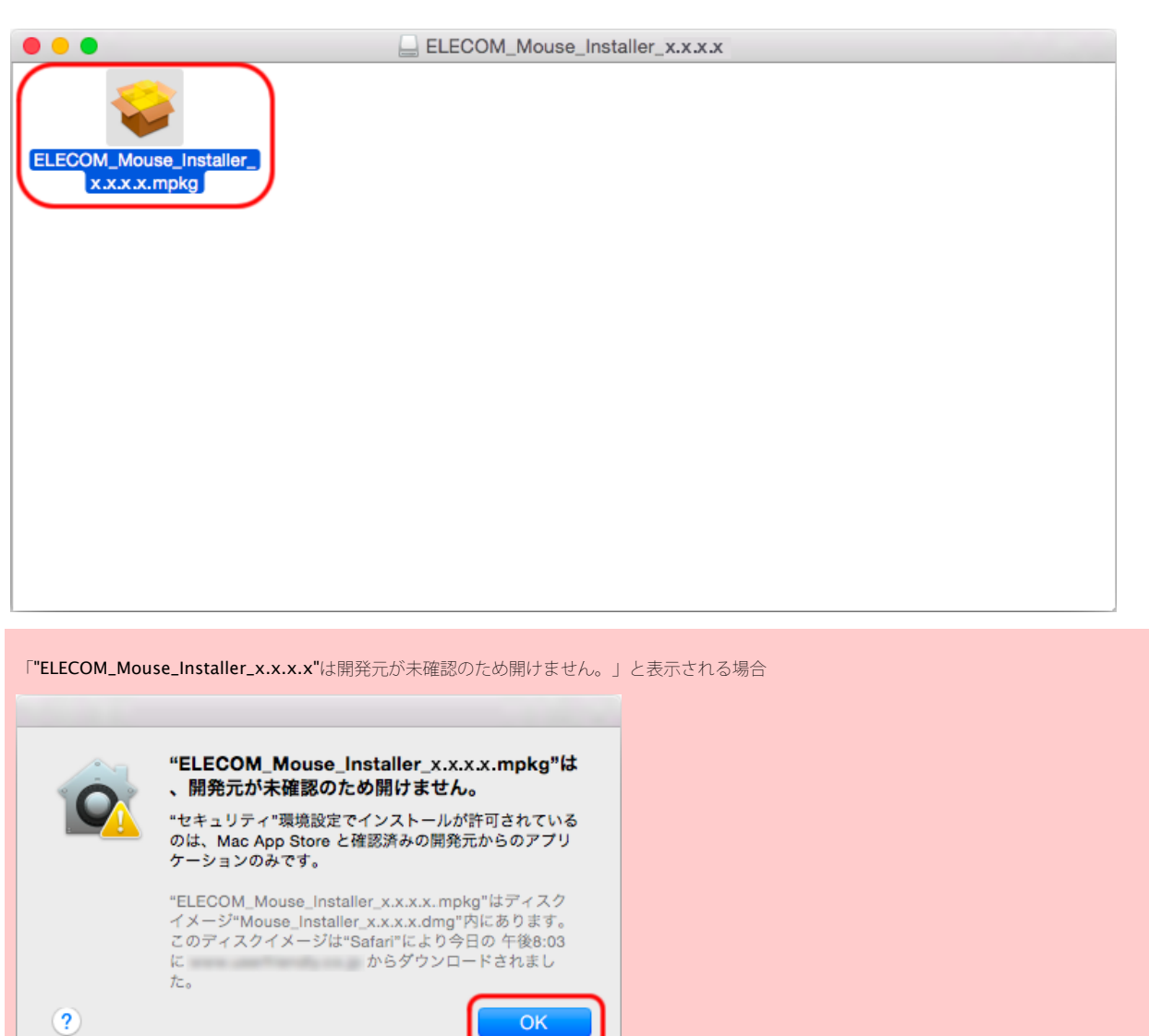

下記手順でインストールを続けてください。

- 1. [OK] を押してメッセージを閉じます。
- 2. 「ELECOM\_Mouse\_Installer\_x.x.x.x.mpkg」を、キーボードの [Control] キーを押しながらクリックし、「開く」を選択します。

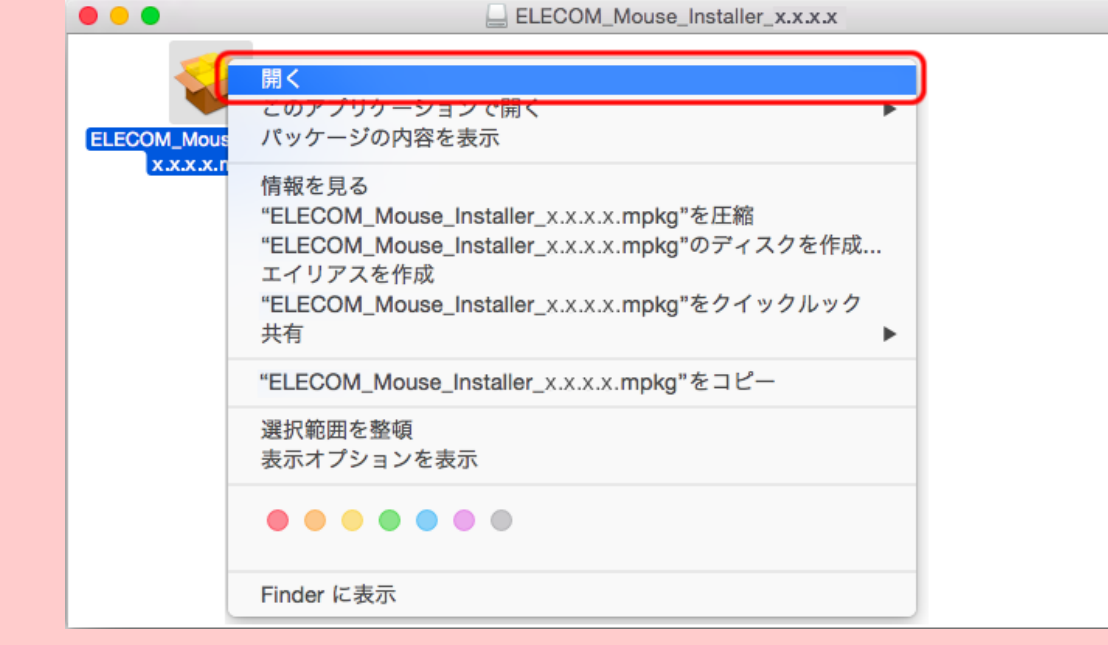

3. 警告メッセージが出たら [開く] をクリックします。

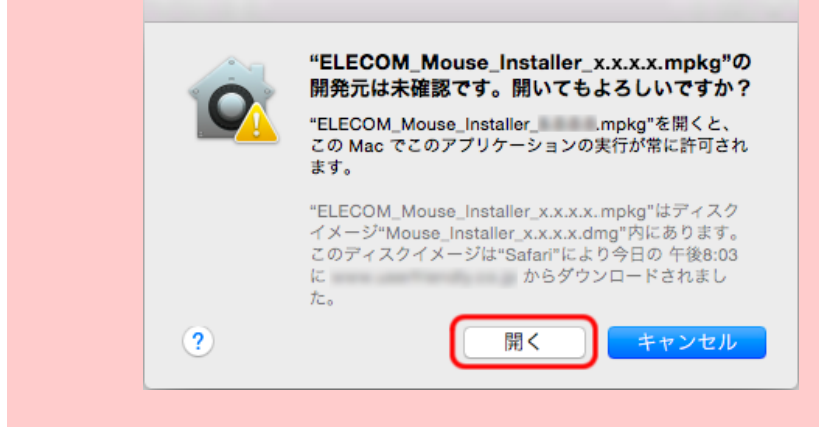

3 インストーラが起動しますので、画面の指示にしたがってインストールを進めてください。インストーラーが起動します。

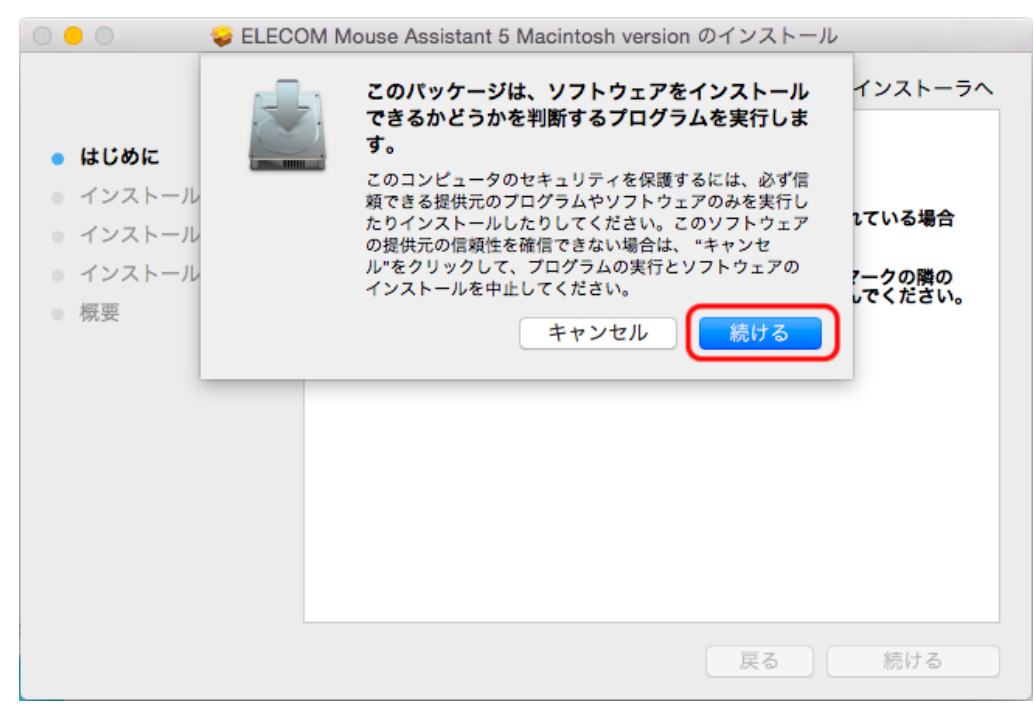

[続ける] ボタンをクリックしてください。

\*旧バージョンのマウスアシスタントがインストールされている場合は、画面に従って、アンインストールを行ってください。

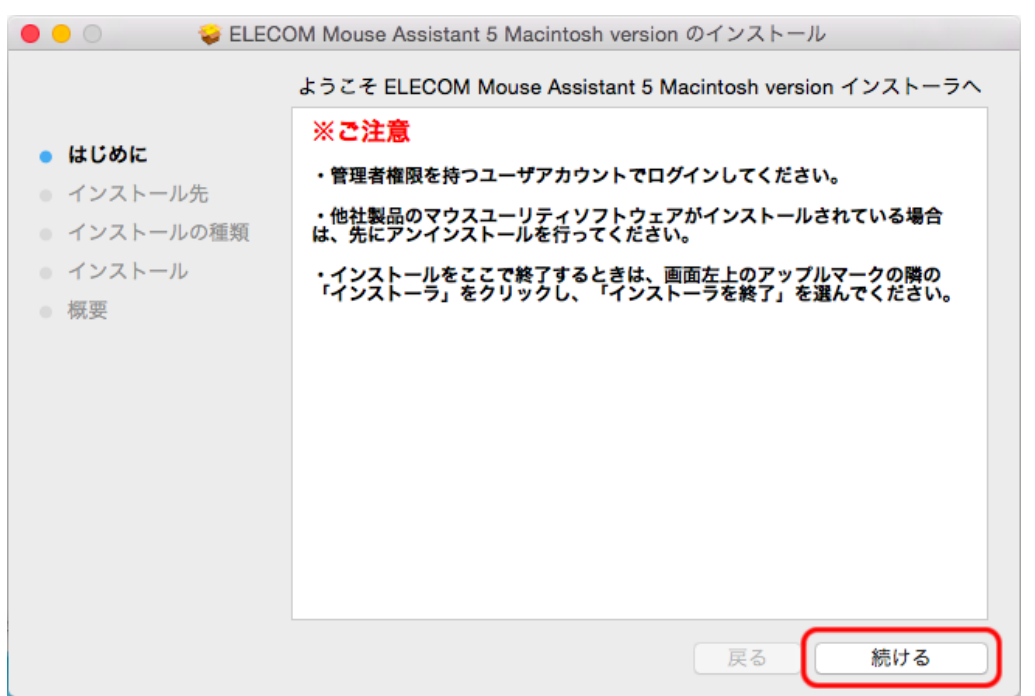

[続ける] ボタンをクリックしてください。

| ● ● ○ 🛛 🤤 ELECOM Mouse Assistant 5 Macintosh version のインストール                 |                         |  |  |  |  |
|------------------------------------------------------------------------------|-------------------------|--|--|--|--|
|                                                                              | "Macintosh HD"に標準インストール |  |  |  |  |
| <ul> <li>はじめに</li> <li>インストール先</li> <li>インストールの種類</li> <li>インストール</li> </ul> |                         |  |  |  |  |
| <ul> <li>インストール</li> <li>概要</li> </ul>                                       |                         |  |  |  |  |
|                                                                              |                         |  |  |  |  |
|                                                                              |                         |  |  |  |  |
|                                                                              |                         |  |  |  |  |
|                                                                              | インストール先を変更              |  |  |  |  |
|                                                                              | 戻る                      |  |  |  |  |

[インストール] ボタンをクリックしてください。

\*上記画面で [戻る] ボタンをクリックした場合は、ようこそ画面に戻ります。

\*パスワード入力画面が表示されます。 パスワードを登録されている場合は、パスワードを入力してください。 ご存じない場合は、パソコンを管理している方に確認してください。

| インストーラ が新しいソフトウェアをインストールしようとしていま<br>す。 これを許可するには、パスワードを入力してください。 |
|------------------------------------------------------------------|
| ユーザ名: (UserName)                                                 |
| パスワード:                                                           |
| キャンセル ソフトウェアをインストール                                              |

[ソフトウェアをインストール] ボタンをクリックしてください。。

\* [キャンセル] ボタンをクリックするとインストールの種類の画面に戻ります。

| 0 <b>0</b> 😺 E                                             | LECOM Mo | ouse Assistant 5 Macintosh version のインストール                                          |  |
|------------------------------------------------------------|----------|-------------------------------------------------------------------------------------|--|
| ● はじめに                                                     | B        | このソフトウェアのインストール終了時に、コン<br>ピュータを再起動する必要があります。ソフトウ<br>ェアを今すぐインストールしてもよろしいです です。<br>か? |  |
| <ul> <li>インストール</li> <li>インストール</li> <li>インストール</li> </ul> |          | ストールす<br>キャンセル<br>インストールを続ける                                                        |  |
| ● 概要                                                       |          |                                                                                     |  |
|                                                            |          |                                                                                     |  |
|                                                            |          |                                                                                     |  |
|                                                            |          |                                                                                     |  |
|                                                            |          | インストール先を変更                                                                          |  |
|                                                            |          | 戻る インストール                                                                           |  |

[インストールを続ける] ボタンをクリックしてください。

- \* [キャンセル] ボタンをクリックするとインストールの種類の画面に戻ります。
- \*ファイルのコピーが始まります。

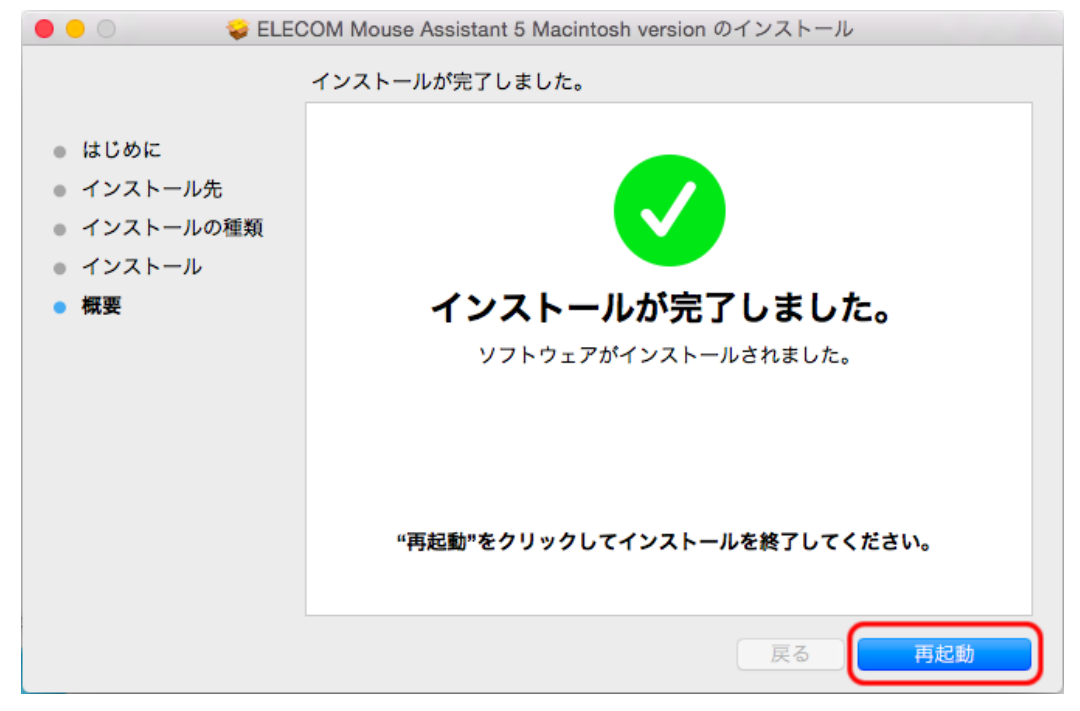

[再起動] ボタンをクリックし、再起動を行ってください。

\*以上でインストールは完了です。

アンインストール

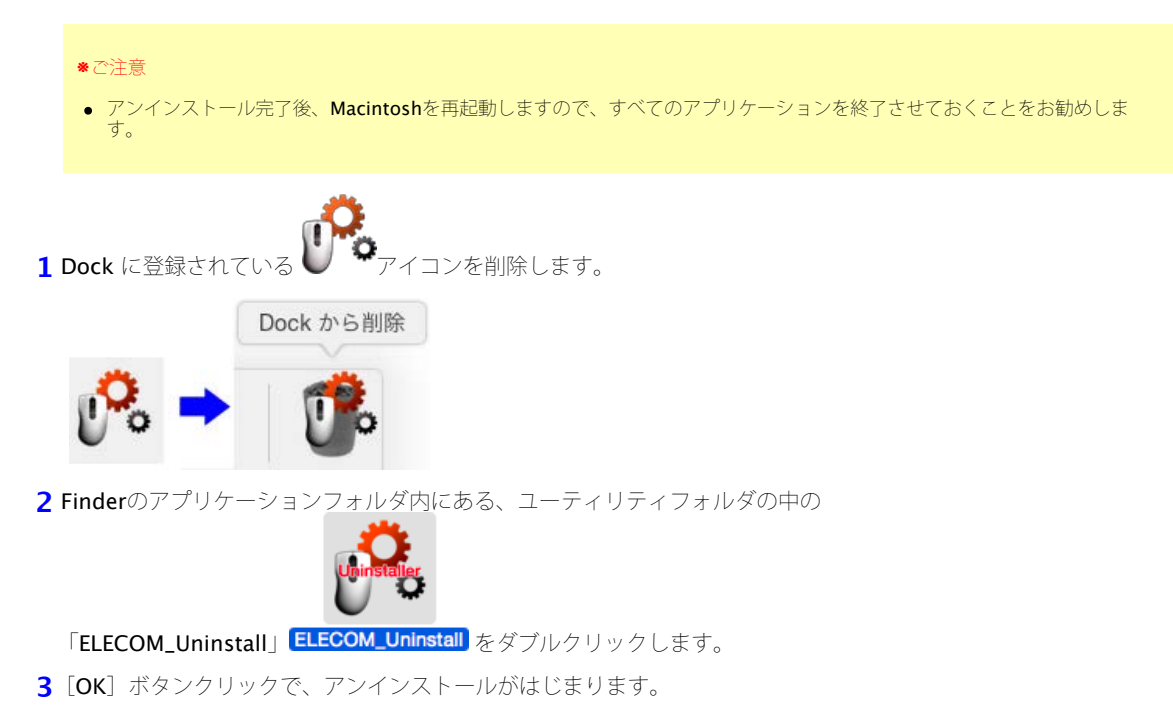

\* [キャンセル] ボタンをクリックすると、アンインストールはキャンセルされます。

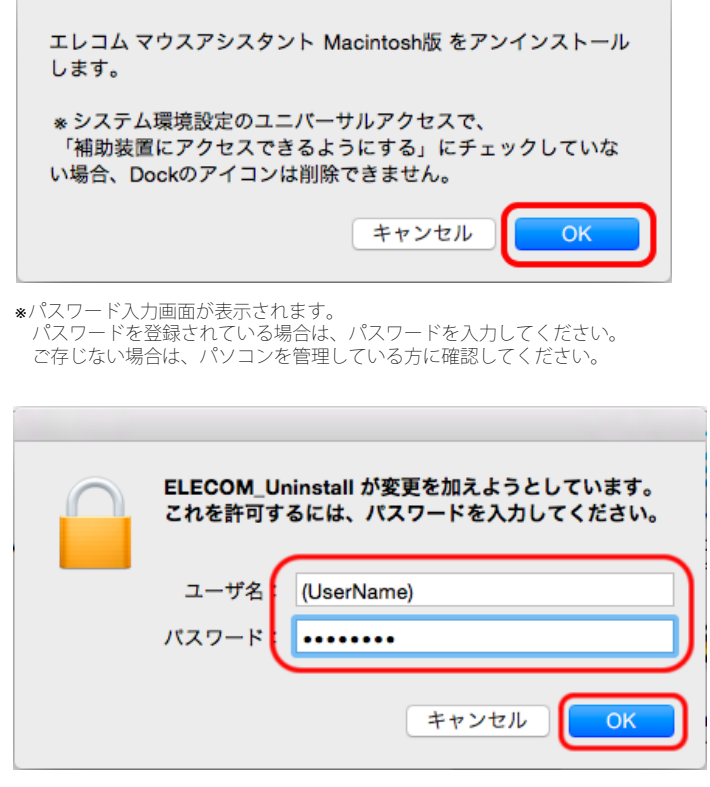

- [OK] ボタンをクリックしてください。
- \* [キャンセル] ボタンをクリックするとアンインストーラが終了します。

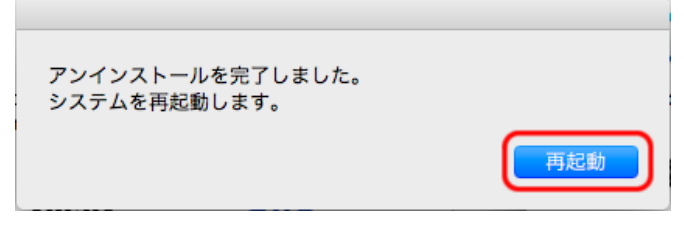

[再起動] ボタンをクリックして再起動を行ってください。 \*以上でアンインストールは完了です。

## 3. 使用方法

#### ■ボタンの割り当て方法

インストールした「エレコムマウスアシスタント5」を使用して対応マウスのボタンに割り当てられている機能を変更することができます。

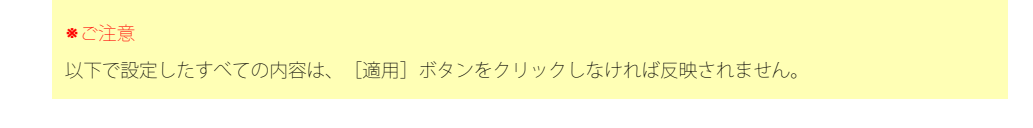

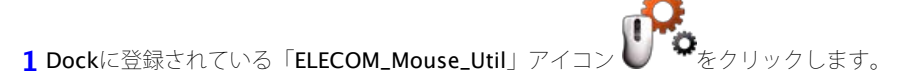

\*Dockのアイコンを削除した場合は、システム環境設定の[エレコム マウスアシスタント5]を、クリックしてください。

日次へ戻る

エレコム マウスアシスタント

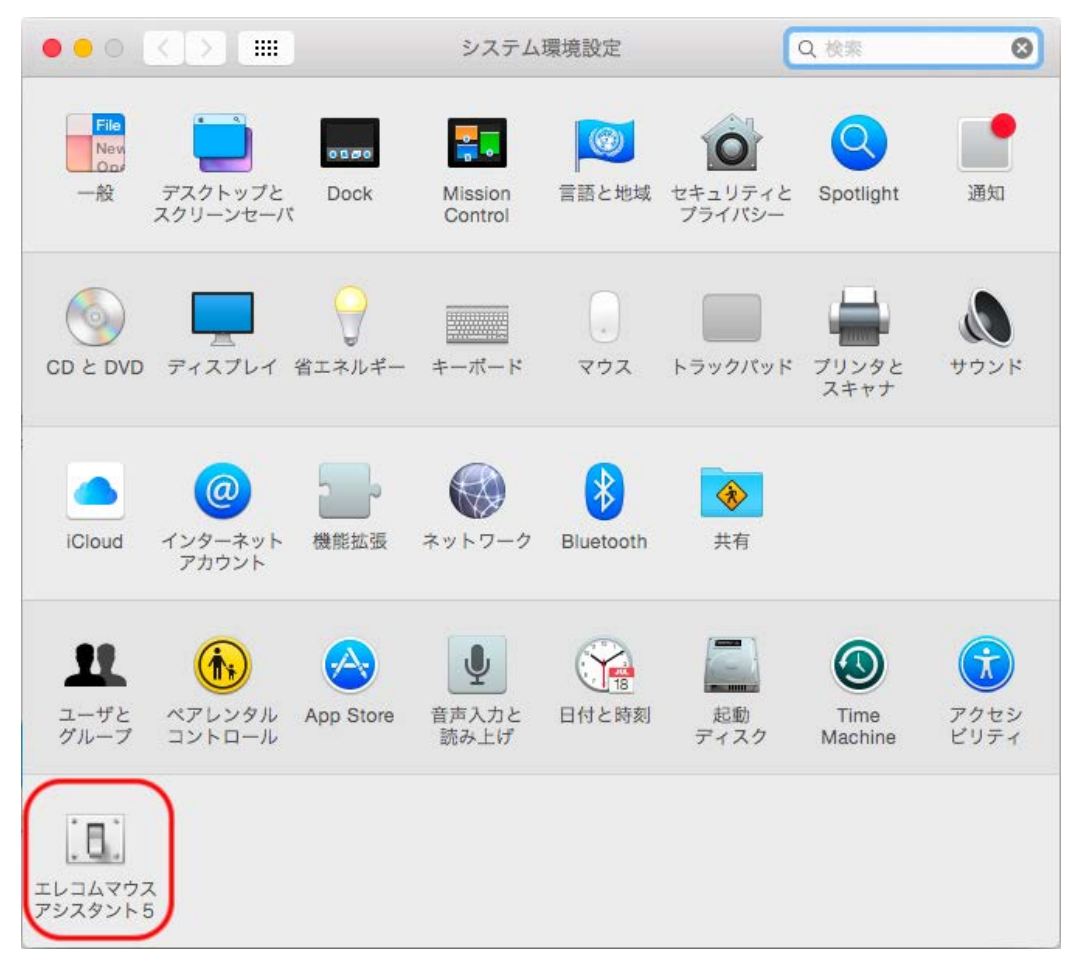

開いたパネルのアイコンをクリックしてください。

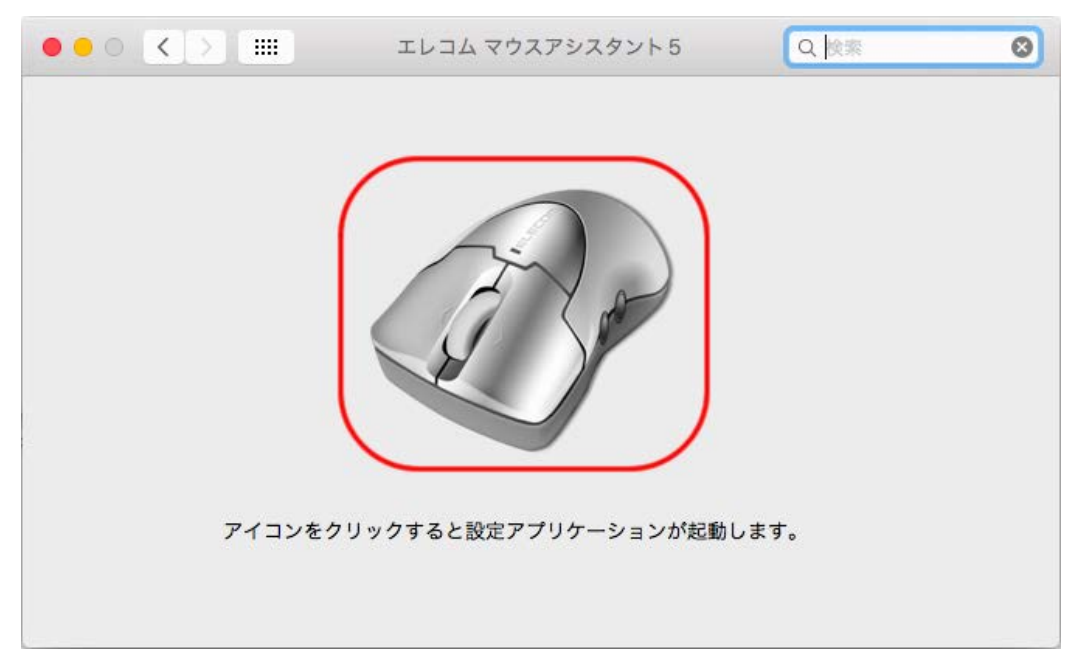

2 設定画面が開きます。

| *初めてのシリーズを挿入する場合は、以下の画面が表示されます。                                                                                     |            |
|----------------------------------------------------------------------------------------------------|------------|
| Check                                                                                                    |            |
| マウス専用の設定ファイルが存在しません。<br>[設定を読み込む]をクリックすると読み込むファイルを選択できます。<br>既定の設定で開く場合は、[既定の設定]をクリックしてください。                        |            |
| 設定を読み込む 既定の設定                                                                                                    |            |
| 設定ファイルをお持ちでない場合は、 <mark>[既定の設定]</mark> ボタンをクリックしてください。<br>設定ファイルをお持ちの場合は、 [ <u>設定を読み込む</u> ] ボタンをクリックすると保存した設<br>す。 | 定でお使いいただけま |

| I                 | レコム マウスアシ  | スタント5                                                             |          |
|-------------------|------------|-------------------------------------------------------------------|----------|
| ()プロファイル: デフォルト   |            |                                                                   |          |
| ~<br>(2) ボタン      | 機能割当 ジェス   | チャー機能割当 (3)                                                       |          |
|                   | ボタン設定      |                                                                   |          |
|                   | 4 左ボタン     | 左クリック 🗘                                                           |          |
|                   | 5 右ボタン     | 右クリック                                                             |          |
|                   | 6 中ボタン     | ウィンドウの切り替え 🗘                                                      |          |
|                   | 7ボタン4      | safari:戻る                                                         |          |
|                   | 8ポタン5      | safari:進む 🗘                                                       |          |
|                   | 9チルト左      | 左スクロール 🗘                                                          |          |
|                   | 10チルト右     | 右スクロール                                                            |          |
|                   | (1)ボタン6    | 切                                                                 |          |
|                   | (12)ボタン7   | 切                                                                 |          |
| 遅い 速い             | 13 ボタン8    | 切                                                                 |          |
| (15) フライングスクロール   | τ          |                                                                   |          |
| 回転数 回転速度:         | - <u> </u> | スクロール速度:                                                          |          |
| <u></u> 遅い<br>遅い  |            | 速い 違い 速い                                                          | -<br>\   |
| $\overline{0}$    | ヘルプ        | 既定の設定に戻す                                                          | 18       |
| 16 ユーティリティーメニュー ᅌ |            | 19 元に戻す 適用 (<br>(c)2009-2015 ELECOM Co., Ltd. All Rights reserved | 20<br>I. |

\* 現在選択されているマウスに存在しないボタンは、設定を反映することができません。

①のプロファイルでは、②の「ボタン機能割当」および③の「ジェスチャー機能割当」の設定をプログラムでとに登録することができます。 操作しているプログラムを検出して自動的にプロファイルが切り替わるため、設定を切り替えずにプログラムに応じたマウス操作が可能です。

※プロファイルについての詳しい説明は、 [プロファイルの設定] を参照してください。

②の [ボタン機能割当] では、ボタンごとの機能割り当て、左右スクロールの速度やフライングスクロール機能の設定などができます。

③の[ジェスチャー機能割当]では、ボタンに[ジェスチャー機能]を割り当てたときの入力ジェスチャーと実行する機能を設定できます。

\*ジェスチャー機能についての詳しい説明は、[ジェスチャー機能の設定] ④から⑬のセレクトボックスには、以下の表の機能が設定可能です。

画面表示名称 機能説明 左クリック 左ボタンのクリック 右クリック 右ボタンのクリック safari:戻る Safariで前の画面に戻ります。 safari:進む Safariで次の画面に進みます。 ウィンドウの切り替え ウィンドウの切り替え画面を表示します。 ウィンドウを閉じる アクティブウィンドウを閉じます。 Dockにしまう アクティブウィンドウを最小化します。 中クリック/オート スクロール(FireFox) \*2 中クリック/オートスクロール機能を有効にします。 Command + C 選択された文字列・ファイルなどをコピーします。 Command + X 選択された文字列・ファイルなどを切り取ります。 Command + V コピーまたは切り取った文字列・ファイルなどを貼り付けます。 Command + Z 直前の操作を元に戻します。 Command + Y 直前の操作を繰り返します。 return キーボードの [return] キー Esc キーボードの [Esc] キー

<sup>(</sup>画像はM-XGx20DLシリーズの左ボタン設定中の画面です。)

エレコム マウスアシスタント

| Tab                  | キーボードの <b>[Tab]</b> キー                                     |
|----------------------|------------------------------------------------------------|
| Option (Alt)         | キーボードの <b>[Option] (Alt)</b> キー                            |
| Command              | キーボードの <b>[Command]</b> キー                                 |
| Delete               | キーボードの [Delete] キー                                         |
| 保存                   | 対応するアプリケーションにて上書き保存を実行します。                                 |
| アップルメニュー             | アップルメニューを開きます。                                             |
| Safariを開く            | Safariを開きます。                                               |
| Finder               | Fainderを開きます。                                              |
| システム環境設定             | システム環境設定を開きます。                                             |
| プリンタ設定               | 対応するアプリケーションにて印刷画面を開きます。                                   |
| ダブルクリック              | マウスのダブルクリック                                                |
| アプリケーションスイッチャー       | アプリケーションスイッチャーを起動します。                                      |
| ズーム                  | ズーム機能をオンにします。                                              |
| Exposé-すべてのウィンドウ     | Exposéで動作中のすべてのウィンドウを画面上に並べて表示します。                         |
| Exposé-アプリケーションウィンドウ | Exposéで前面のアプリケーションが管理するウィンドウを画面上に並べて表示します。                 |
| Exposé-デスクトップ        | Exposéですべてのウィンドウが画面外に退避してデスクトップを全面表示します。                   |
| Dashboard            | Dashboardを表示します。                                           |
| Spotlight            | Spotlightで検索します。                                           |
| ジェスチャー               | マウスの軌道に応じて機能を実行します。詳しい説明は、[ <u>ジェスチャー機能の設定</u> ]を参照してください。 |
| 左スクロール *2            | 左にスクロールします。                                                |
| 右スクロール *2            | 右にスクロールします。                                                |
| 任意キー *3 *4           | 登録したキーを同時に入力します。*4 *5                                      |
| 音量大                  | Macintosh全体のボリュームを上げます。                                    |
| 音量小                  | Macintosh全体のボリュームを下げます。                                    |
| 音量ミュート               | Macintosh全体の音声出力を止めます。もう一度押すと、ミュートを解除します。                  |
| safari:ズームイン         | Safariで表示を拡大します。                                           |
| safari:ズームアウト        | Safariで表示を縮小します。                                           |
| 切                    | 設定したボタンのクリックが全て無効になります。                                    |

\*1 中クリック/オート スクロール機能はFirefoxのみ動作可能です。 また、Macintosh標準のマウス(Mighty Mouse)で、ボタンに機能が設定されている場合は、正しく動作しないことがあります。

\*2 [+チルト左]、 [+チルト右] でのみ設定できます。

| *3 | [任意キー]を選択すると、 | 任意キー設定画面が表示されます。 | 任意キーを選択し、 | [ <b>OK</b> ] ボタンを押してください。 |
|----|---------------|------------------|-----------|----------------------------|
|    |               | 任音七—設定           |           |                            |

| 江急十一設定                  |
|-------------------------|
| 任意キーを選択して下さい。           |
| command + shift 🗘 + 3 🗘 |
|                         |
| ++>22/L OK              |

\*「+チルト左」または「+チルト右」に[任意キー]を割り当てた場合、チルトホイールを倒したままにすると、連続してキーが入力できます。

OSやアプリケーションによっては、一部の組み合わせで動作しない場合があります。

\*4 「+チルト左」、「+チルト右」では、[任意キー]にShiftを単独では登録できません。Shift+(他のキー)の組み合わせキーとして、登録できます (Shift+Shiftという組み合わせは登録できません)。

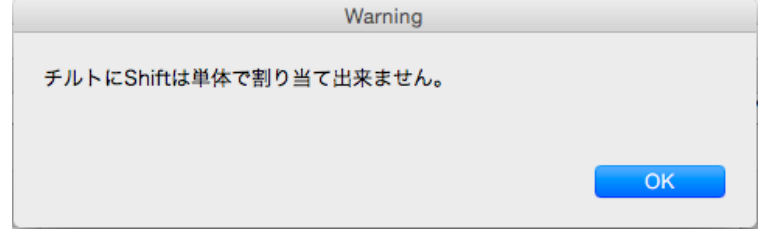

[OK] ボタンをクリックし再度設定を行ってください。

(9)の左右スクロール速度は、8段階で設定が可能です。

⑥ のフライングスクロールでは、高速スクロールの設定ができます。

\*フライングスクロールについての詳しい説明は、 [フライングスクロールの確認]を参照してください。

● 回転数:

高速スクロールに切り替わるまでの回転数を設定できます。「無効」にすると、チルトホイールを勢いよく回転させても高速スクロールになりません。

 回転速度: チルトホイールの回転速度を8段階で設定できます。

 スクロール速度: 高速スクロール時の速度を8段階で設定できます。

★ ④~⑮に設定した内容は、 [適用] ボタンをクリックしないと反映されません。

⑦の[ヘルプ]ボタンをクリックすると、本ヘルプファイルが起動します。 ⑧の[既定の設定に戻す]ボタンをクリックすると、④~⑥の設定が、すべて既定の設定に戻ります。 ⑩の[元に戻す]ボタンをクリックした場合、前回の設定内容(初回設定時は既定の設定)が、画面に表示されます。 ⑩の[適用]ボタンをクリックすると、④~⑮の内容がそれぞれのボタンに設定され、設定画面が終了します。

#### \*ご注意

左クリックがどのボタンにも割り付けられていない場合、設定ができません。その際、下記のメッセージが表示 されます。

| Warning            |            |
|--------------------|------------|
| 「左クリック」が設定されていません。 |            |
| 元に戻す ОК            |            |
|                    | ギタンをクリックし† |

### ■フライングスクロールの確認

フライングスクロール機能とは、チルトホイールを前または後方向に勢いよく回転させると、高速スクロールになる機能です。

- \*チルトホイールを指で弾くように回すと、勢いよく回転させることができます。
- \*チルトホイール1回転で進む画面(行)数が増え、自動的にスクロールし続けます。
- \*チルトホイールを逆方向に少し回転させると、高速スクロールが止まります。 また、一定時間経過すると高速スクロールが止まります。
- 1 チルトホイールを前方向に回します。

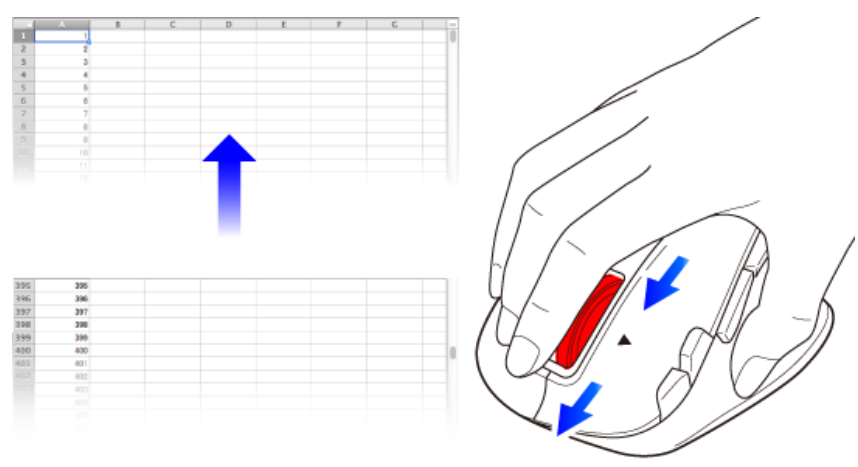

画面(行)が上方向に高速スクロールすれば正常です。

2 チルトホイールを後方向に回します。

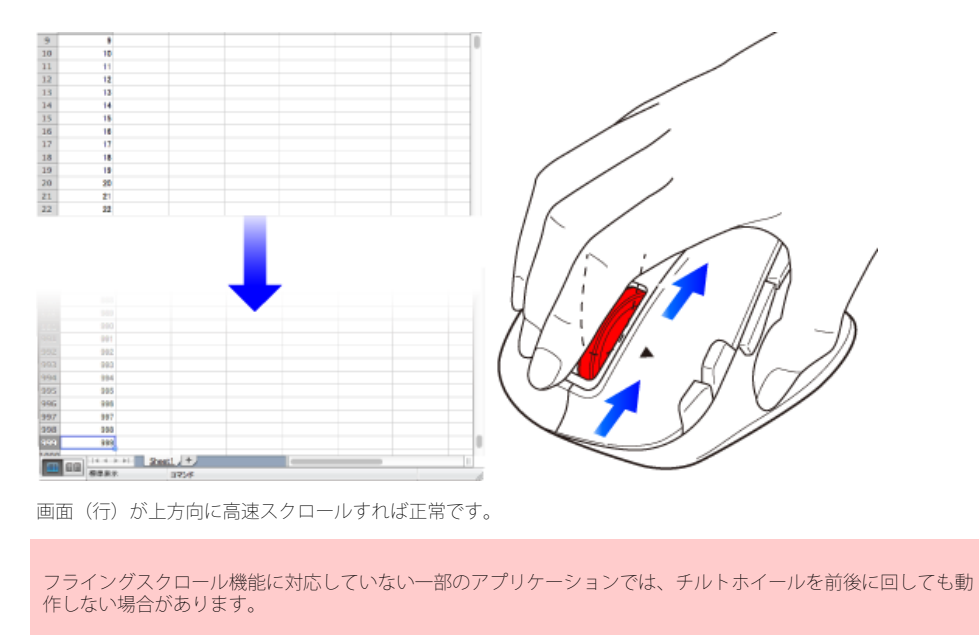

\*<u>スクロール速度</u>など、フライングスクロールの設定を変更することができます。

#### プロファイルの設定

プログラムごとのマウス操作をプロファイルに設定します。

- 1 ②の [ボタン機能割当] および③の [ジェスチャー機能割当] の設定を完了させます。
- 2 [プロファイル編集] ボタンをクリックします。

|               | エレコムマ   | ウスアシスタント 5       |           |  |
|---------------|---------|------------------|-----------|--|
| プロファイル: デフォルト |         |                  | プロファイル編集  |  |
|               | ボタン機能割当 | ジェスチャー機能割当       |           |  |
|               | ボタン     | ノ設定              |           |  |
|               | 左ヵ      | <b>ボタン</b> 左クリック | <b>\$</b> |  |

3 「プロファイル」の [追加] ボタンをクリックします。

|                               | 追加   |
|-------------------------------|------|
| アノオルト                         |      |
|                               | 削除   |
|                               | 名前変更 |
|                               | 複製   |
| <b> り当てるプログラム</b><br>ファイル名 場所 | 追加   |
|                               | 削除   |
|                               |      |

**4** プロファイル名を入力し、 [OK] ボタンをクリックします。

| プロファイル名追加        |    |
|------------------|----|
| プロファイル名を入力して下さい。 |    |
| soft1            | ור |
|                  |    |
| キャンセル OK         |    |

プロファイル一覧に作成したプロファイルが表示されます。

5 プロファイル一覧から作成したプロファイルを選択し、「割り当てるプログラム」の[追加] ボタンをクリックします。

| プロファイル編集        |      |
|-----------------|------|
| プロファイル          |      |
| フロファイル<br>デフォルト | 追加   |
| soft1           | 削除   |
|                 | 名前変更 |
|                 | 複製   |
|                 |      |
|                 |      |
| 割り当てるプログラム      |      |
| ファイル名 場所        | 追加   |
|                 | 削除   |
|                 | 終了   |

- プロファイルを削除する場合は、プロファイル一覧からプロファイルを選択し、「プロファイル」の[削除]ボタンをクリックします。
   プロファイルの名前を変更する場合は、プロファイル一覧からプロファイルを選択し、「プロファイル」の[名前変更]ボタンをクリックします。
   プロファイルをコピーする場合は、プロファイル一覧からプロファイルを選択し、「プロファイル」の[複製]ボタンをクリックします。

6割り当てるプログラムを選択し、[OK] ボタンをクリックします。 例)Safariを割り当てる場合

| 割り当てるプログラムの選択                                                                        |
|--------------------------------------------------------------------------------------|
| プロファイルに割り当てるプログラムを選択して下さい。<br>アプリケーション: Safari                                       |
| プログラム<br>■ Photo Booth<br>● 写真<br>■ プレビュー<br>QuickTime Player<br>● リマイング<br>Ø Safari |
| <ul> <li>Snapz Pro X</li> <li>Snapz + √</li> </ul>                                   |
| プログラムを選択する場合 参照…                                                                     |
| キャンセル OK                                                                             |

〈その他の割り当て方法〉

「参照」ボタンをクリックします。 開く画面が表示されるので、プログラムを指定し、 [開く] ボタンをクリックします。

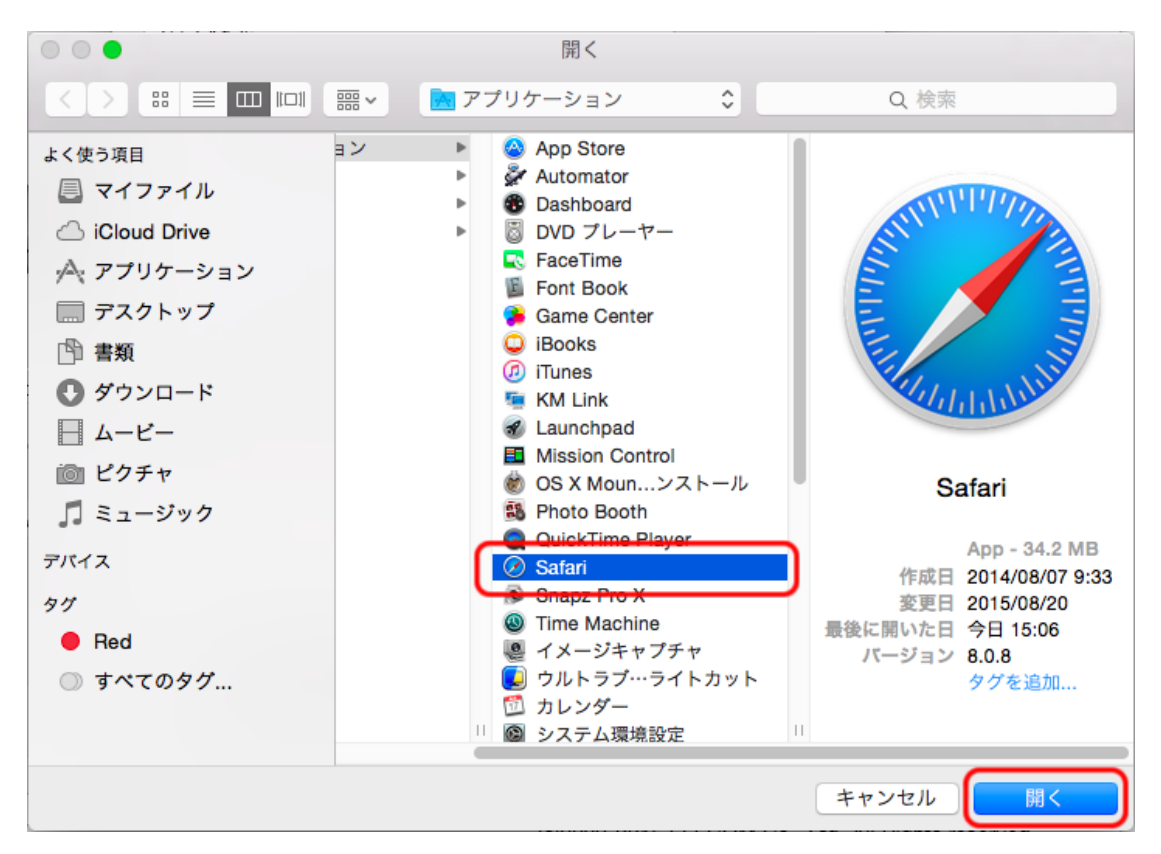

7 複数のプログラムを割り当てる場合は、手順5~6を繰り返します。

- \*プログラムの割り当てを解除する場合は、プロファイル一覧からプロファイルを選択し、割り当てるプログラムの一覧からファイル名を選択し、「プログラム」の [削除]ボタンをクリックします。
- 8 プロファイル編集画面の [終了] ボタンをクリックします。

|          | プロファイル編集                 | 集       |  |
|----------|--------------------------|---------|--|
| プロファイル   |                          |         |  |
| デフォルト    |                          | 追加      |  |
| soft1    |                          | 削除      |  |
|          |                          | 名前変更    |  |
|          |                          | 複製      |  |
|          |                          |         |  |
|          |                          |         |  |
| 割り当てるプロク | <b>*</b> ラム              |         |  |
| ファイル名    | 場所                       | \the he |  |
| 🥝 Safari | /Applications/Safari.app | 追加      |  |
|          |                          | 削除      |  |
|          |                          |         |  |
|          |                          | 終了      |  |
|          |                          |         |  |

9マウスアシスタント5の設定画面の [適用] ボタンをクリックします。

プロファイル編集画面で設定した内容は、マウスアシスタント5の設定画面の[適用]ボタンをクリックしないと反映されません。

これでプロファイルの設定は完了です。

■ジェスチャー機能の設定

ジェスチャー機能を設定したボタンを押しながらマウスを動かすと、その軌道に応じて割り当てた機能が実行されます。

1 設定するボタンのセレクトボックスから「ジェスチャー」を選択します。 例) ボタン5 (「進む」ボタン) に設定する場合

|               | エレコム マウン    | アシスタント5                                                 |           |
|---------------|-------------|---------------------------------------------------------|-----------|
| プロファイル: デフォルト |             |                                                         |           |
|               | ボタン機能割当     | ジェスチャー機能割当                                              |           |
|               | ボタン設        | Ê                                                       |           |
|               | 左ボタ         | ン 左クリック                                                 | <b>\$</b> |
|               | 右ボタ         | ン 右クリック                                                 | <b>\$</b> |
|               | 中ボタ         | ン ウィンドウの切り替え                                            | <b>\$</b> |
| - 7           | ボタン         | 4 safari:戻る                                             | <b>\$</b> |
|               | <b>デ</b> タン | 5 ジェスチャー                                                | <b>•</b>  |
|               | チルト         | 左 左スクロール                                                | 0         |
|               | チルト         | 右 右スクロール                                                | <b>\$</b> |
| 左右スクロール速度     | ボタン         | 6 切                                                     | <b>\$</b> |
|               | ボタン         | 7 切                                                     | <b>\$</b> |
| 遅い            | 速い ボタン      | 8 切                                                     | <b>\$</b> |
| フライングスクロール    |             |                                                         |           |
| 回転数           | 回転速度:       | スクロール速度:                                                |           |
| 無効 ᅌ          | <u> </u>    | <u> </u>                                                | 1         |
|               | 遅い          | 速い 遅い                                                   | 速い        |
|               | <u>へル:</u>  | 既定の設定に戻す                                                |           |
| ユーティリティーメニュー  | 0           | 元に戻す 適用<br>(c)2009-2015 ELECOM Co., Ltd. All Rights res | served.   |

2 [ジェスチャー機能割当] をクリックします。

|               | エレコム マウスア | シスタント5     |           |
|---------------|-----------|------------|-----------|
| プロファイル: デフォルト |           | 🗘 วื่นวราน | 編集        |
|               | ボタン機能割当ジョ | エスチャー機能割当  |           |
|               | 左ボタン      | 左クリック      | <b>\$</b> |
|               | 右ボタン      | 右クリック      | ٥         |
| 12            | 中ボタン      | ウィンドウの切り替え | <b>•</b>  |
| -7            | ボタン4      | safari:戻る  | <b>\$</b> |
|               | ポタン5      | ジェスチャー     | 0         |
|               | チルト左      | 左スクロール     | ۵         |
|               | チルト右      | 右スクロール     | <b>\$</b> |
|               | ボタンら      | łл         |           |

3 [追加] ボタンをクリックします。

|                | エレコム マウスアシスタント 5   |                                   |
|----------------|--------------------|-----------------------------------|
| プロファイル:「デフォルト  |                    | プロファイル編集                          |
|                | <b>_</b>           |                                   |
|                | ボタン機能割当 ジェスチャー機能割当 |                                   |
| ジェスチャ 機能       | 說明                 | N# Her                            |
|                |                    | 15/11                             |
|                |                    | 削除                                |
|                |                    | 編集                                |
|                |                    | 2 ジェフチャーの動物を実示                    |
|                |                    | ✓ シェステヤーの軌跡を衣示                    |
|                |                    |                                   |
|                |                    |                                   |
|                |                    |                                   |
|                |                    |                                   |
|                |                    |                                   |
|                |                    |                                   |
|                |                    |                                   |
|                |                    |                                   |
|                |                    |                                   |
|                |                    |                                   |
|                | 元(                 | こ戻す 適用                            |
| ユーティリティーメニュー ᅌ | (c)2009-2015 ELEC  | OM Co., Ltd. All Rights reserved. |

4「入力ジェスチャー」のボックスをクリックし、手順1で設定したボタンを押しながら。マウスを動かしてジェスチャーを入力します。 例)ボタン5(「進む」ボタン)に左のジェスチャーを設定する場合

|         | ジェスチャー編集  | R. |   |                         |
|---------|-----------|----|---|-------------------------|
| 入力ジェスチャ | -         |    |   |                         |
| 機能      | Spotlight |    | 0 |                         |
| 説明      |           |    |   |                         |
|         | キャンセル     | ОК |   |                         |
|         | _         | _  |   |                         |
|         |           |    |   | ボタン5を押しながら<br>マウスを左へ動かす |

\*「入力ジェスチャー」には、マウスの軌道がジェスチャーとして↑↓←→で入力されます。

\*マウスの軌道が黄緑色で表示されます。

\*ジェスチャーは上下左右の最大4方向まで入力できます。

5「機能」セレクトボックスから実行する機能を選択し、 [OK] ボタンをクリックします。 例)「機能」に [システム環境設定] を設定する場合

| ジェスチャー編集                |
|-------------------------|
| 入力ジェスチャー ←              |
| 機能 システム環境設定 文           |
| 説明 ボタン5とマウス左でシステム環境設定表表 |
| キャンセル OK                |

\*「説明」にジェスチャー機能の概要などを必要に応じて入力します。

一覧に設定した内容が表示されます。

|                | エレコム マウスアシスタント 5   |                                  |
|----------------|--------------------|----------------------------------|
| プロファイル: デフォルト  | <b>•</b>           | プロファイル編集                         |
|                | ボタン機能割当 ジェスチャー機能割当 |                                  |
| ジェスデヤ 機能       | a)C 99             |                                  |
| ← システム環境設定     | ボタン5とマウス左でシステ…     | 追加                               |
|                |                    | 削除                               |
|                |                    | 編集                               |
|                |                    | ✓ ジェスチャーの軌跡を表示                   |
|                |                    |                                  |
|                |                    |                                  |
|                |                    |                                  |
|                |                    |                                  |
|                |                    |                                  |
|                |                    |                                  |
|                |                    |                                  |
|                |                    |                                  |
|                |                    |                                  |
| ユーティリティーメニュー ᅌ | 元に                 | 戻す 適用                            |
|                | (c)2009-2015 ELECC | M Co., Ltd. All Rights reserved. |

6 複数のジェスチャー機能を割り当てる場合は、手順3~5を繰り返します。

「ジェスチャーの軌跡を表示」のチェックボックスをオフにすると、ジェスチャー実行時にジェスチャーの軌跡 を非表示にできます。

7マウスアシスタント5の設定画面の [適用] ボタンをクリックします。

設定した内容は、「適用」ボタンをクリックしないと反映されません。

これでジェスチャー機能の設定は完了です。

### ■ユーティリティーメニューについて

ユーティリティーメニューには、以下の3つの機能があります。

- マウスの選択
- 設定を書き出す

● 設定を読み込む

| ロファイル:「デフォルト |         |          |                                       | アイル編集     |
|--------------|---------|----------|---------------------------------------|-----------|
|              | ボタン機    | 能割当 ジェスチ | ヤー機能割当                                |           |
|              |         | ボタン設定    | · · · · · · · · · · · · · · · · · · · |           |
|              |         | 左ボタン     | 左クリック                                 | <b></b>   |
|              |         | 右ボタン     | 右クリック                                 | <b></b>   |
|              | 1       | 中ボタン     | ウィンドウの切り替え                            | <b>\$</b> |
| -7           |         | ボタン4     | safari:戻る                             | <b>\$</b> |
|              |         | ボタン5     | safari:進む                             | <b>\$</b> |
|              |         | チルト左     | 左スクロール                                | <b>\$</b> |
|              |         | チルト右     | 右スクロール                                | <b>\$</b> |
| 左右スクロール速度    |         | ボタン6     | 切                                     | \$        |
|              | 1 I I I | ボタン7     | 切                                     | <b>\$</b> |
| <br>遅い       | <br>速い  | ボタン8     | 切                                     | \$        |
| フライングスクロール   |         |          |                                       |           |
| 回転数 3 🗘      | 回転速度:   |          | スクロール速度:<br>                          |           |
|              | 遅い      |          | 速い 遅い                                 | 速い        |
|              |         | ヘルプ      | 既定の設                                  | 定に戻す      |
|              | 2       |          | 元に戻す                                  | 適用        |

#### [マウスの選択]

2つ以上のマウスが挿入されている時、本機能を使用するマウスを選択することができます。

1 ⑯ のユーティリティーメニューを開き、 [マウスの選択] をクリックします。

2機能割り当てを行うマウスを選択します。

| 0 0 0     | マウス選択        |
|-----------|--------------|
|           |              |
| マウスを選択    | してください       |
| M-XGx20DI | シリーズ         |
| M-BL22DB  | シリーズ         |
|           | +++>12/12 OK |
|           |              |

セレクトボックスをクリックして、機能割り当てを行うマウスを選択してください。

**3** [OK] ボタンをクリックします。

これで、機能割り当てを行うマウスの選択が反映されます。

\* [キャンセル] ボタンをクリックした場合は、機能が割当てられたマウスは変更されません。

[設定を書き出す]

現在設定されている機能割り当てなどの設定内容を、ファイルに保存することができます。

1 ⑯ のユーティリティーメニューを開き、「設定を書き出す」をクリックします。

2 [OK] ボタンをクリックしてください。

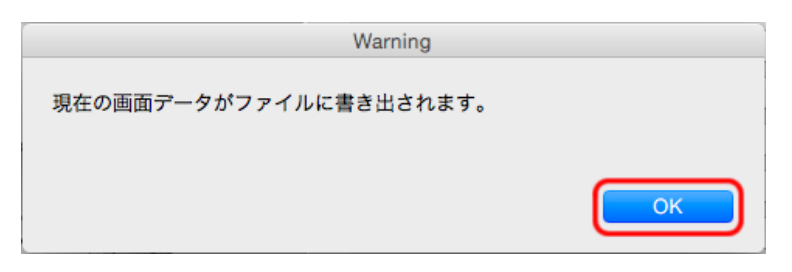

3 保存場所を指定し、名前を付けます。タグを選択して、わかりやすく整理することもできます。

| プロファイル:(デフォルト | 名前: ELECOMM<br>タグ: ●Red | NOUSE    |                       | 1ル編集      |
|---------------|-------------------------|----------|-----------------------|-----------|
|               | 場所: 🛅 書類                | ++       | ンセル<br>(保存            | <b>\$</b> |
| 1             |                         | 中ボタン     | ウィンドウの切り替え            | \$        |
| . 7           |                         | ボタン4     | safari:戻る             | ٢         |
|               |                         | ボタン5     | safari:進む             | \$        |
|               |                         | チルト左     | 左スクロール                | \$        |
| $\smile$      |                         | チルト右     | 右スクロール                | \$        |
| 左右スクロール速度     |                         | ボタン6     | 切                     | \$        |
|               |                         | ボタン7     | 切                     | ٥         |
| 遅い            | 速い                      | ボタン8     | 切                     | \$        |
| フライングスクロール    |                         |          |                       |           |
| 回転数           | 転速度:<br>' ' ' '<br>置い   | <u> </u> | スクロール速度:<br><br>速い 遅い | <br>速い    |
|               |                         | ヘルプ      | 既定の設定に                | こ戻す       |
| 設定を書き出す       |                         | (0)2     | 元に戻す                  | 適用        |

4 [保存] をクリックします。

これで、保存されていた機能割り当てなどの設定内容が反映されました。

| *保存したファイルは、「エレコムマウスアシスタント5」がインストールされている他のパソコンでも、言込みが可能です。 | . 読み |
|-----------------------------------------------------------|------|
|-----------------------------------------------------------|------|

#### [設定を読み込む]

[<u>設定を書き出す</u>]で保存した機能割り当てなどの設定内容を、反映することができます。

- 1 ⑯ のユーティリティーメニューを開き、 [設定を読み込む] をクリックします。
- **2** [**OK**] ボタンをクリックしてください。

|                   | Checl                       | (         |         |
|-------------------|-----------------------------|-----------|---------|
| 選択さ<br>ます。<br>読み込 | れたファイルは適用ボタン押下後<br>みを続けますか? | 、現在の設定ファイ | ルに上書きされ |
|                   |                             | キャンセル     | ОК      |

\* [キャンセル] ボタンをクリックすると中止します。

3 設定内容を反映させたいファイルを選択します。

| 0 0 0                                                                                                    | 開               | <                                                                                                    |  |
|----------------------------------------------------------------------------------------------------|-----------------|----------------------------------------------------------------------------------------------------|--|
|                                                                                                    | ः → 💼 書類        |                                                                                                    |  |
| よく使う項目<br>■ マイファイル<br>△ iCloud Drive<br>へ アプリケーション<br>■ デスクトップ<br>● 書類<br>● ダウンロード                                     | ELECOMMOUSE.xml | <pre>     <?xml version="1.0" encoding="UTF-8"     standalone="yes"?>     <data>         <vid>1390</vid>         <pid>223</pid>         <select_profile>0</select_profile>         <profile>         <profile></profile></data></pre> |  |
| <ul> <li>□ L C</li> <li>○ ビクチャ</li> <li>□ ミュージック</li> <li>デバイス</li> <li>タグ</li> <li>● Red</li> <li>○ すべてのタグ</li> </ul> |                 | ELECOMMOUSE.xml<br>XML テキスト - 2 KB<br>作成日 今日 午後9:13<br>変更日 今日 午後9:13<br>最後に開いた日 今日 午後9:13<br>● Red                                                                                                    |  |
|                                                                                                    |                 | キャンセル 闘く                                                                                                    |  |

4 [開く] ボタンをクリックします。

これで、保存されていた機能割り当てなどの設定内容が反映されました。

| *現在お使いのパソコンで以前に保存した設定内容、「エレコムマウスアシスタント5」がインストールされて |
|----------------------------------------------------|
| いる他のパソコン(Macintosh、Windows®) で保存した設定内容も、読み込みが可能です。 |
| ただし、「任意キー設定」に関しては、Macintosh、Windows®間では設定は反映されません。 |

\*「<u>マウスの選択</u>」画面で選ばれているマウスと異なるマウスの設定ファイルの場合は、対応している設定のみ反映されます。

| Warning                           | g       |  |
|-----------------------------------|---------|--|
| 現在使用中のマウスと設定ファイルが異な<br>設定を反映しますか? | なっています。 |  |
|                                   | いいえはい   |  |

#### <u>日次へ戻る</u>

### 4. その他注意事項

- 1. マウスに設定した機能や、機能割り当てソフトが動作しなくなった場合には、一度マウスを抜き、再度挿し直してください。 \*それでも状態に変化がない場合は、Macintoshを再起動してください。
- 本ソフトウェアによって作られたファイル等は削除、変更はしないでください。
   \*正しく動作しなくなった場合は、本ソフトウェアをアンインストール後、再インストールしてください。
- 3. USBポートから素早くマウスの抜き挿しを繰り返すと、正しく動作しなくなる場合があります。 \*正しく動作しなくなった場合は、再度ゆっくり挿し直してください。
- USBポートから素早くマウスの抜き挿しを繰り返すと、正しく動作しなくなる場合があります。 オペレーティングシステムを上書きしてインストールする場合は、本ソフトウエアを<u>アンインストール</u>してください。 その後、オペレーティングシステムのインストールが終了してから、本ソフトウエアを再度<u>インストール</u>しなおしてください。
  - \*もし、本ソフトウェアをアンインストールしなかった場合は、Dockにアイコンが残りますが、機能はしません。その場合は、以下のように対処してください。
     ①アンインストールを行う。
     ②アンインストーラが機能しない場合は、以下のファイルをゴミ箱に入れてください。

• Finderのアプリケーションフォルダ内にある、ユーティリティフォルダ内の「ELECOM\_Mouse\_Util」と 「ELECOM\_Mouse\_Uninstall」。

● Dock内にあるアイコン。

エレコム マウスアシスタント

L

<u>目次へ戻る</u>